## 予約録画する ~デジタル放送を番組表でHDDに予約録画する~

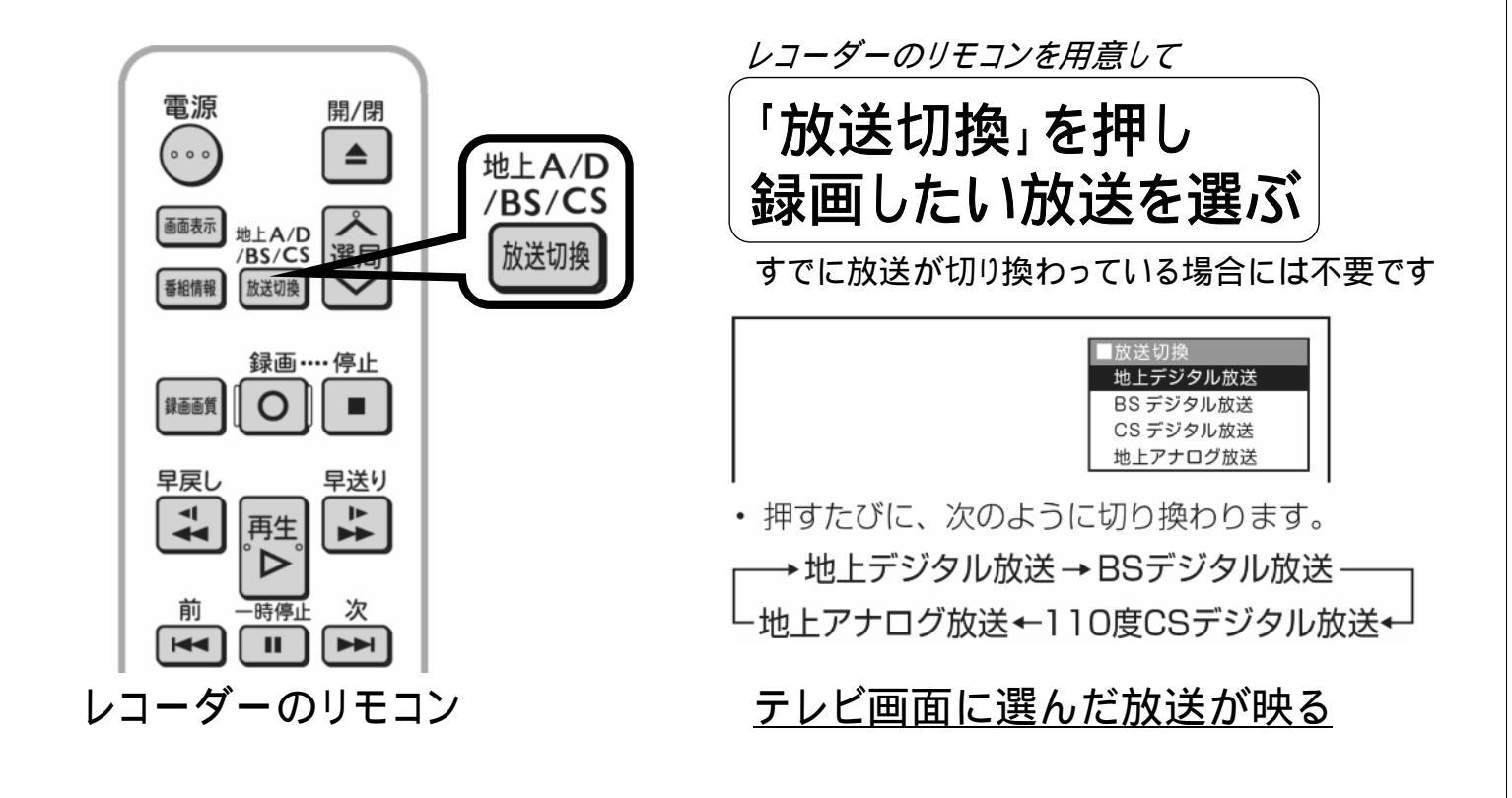

B-H-RSV01-50

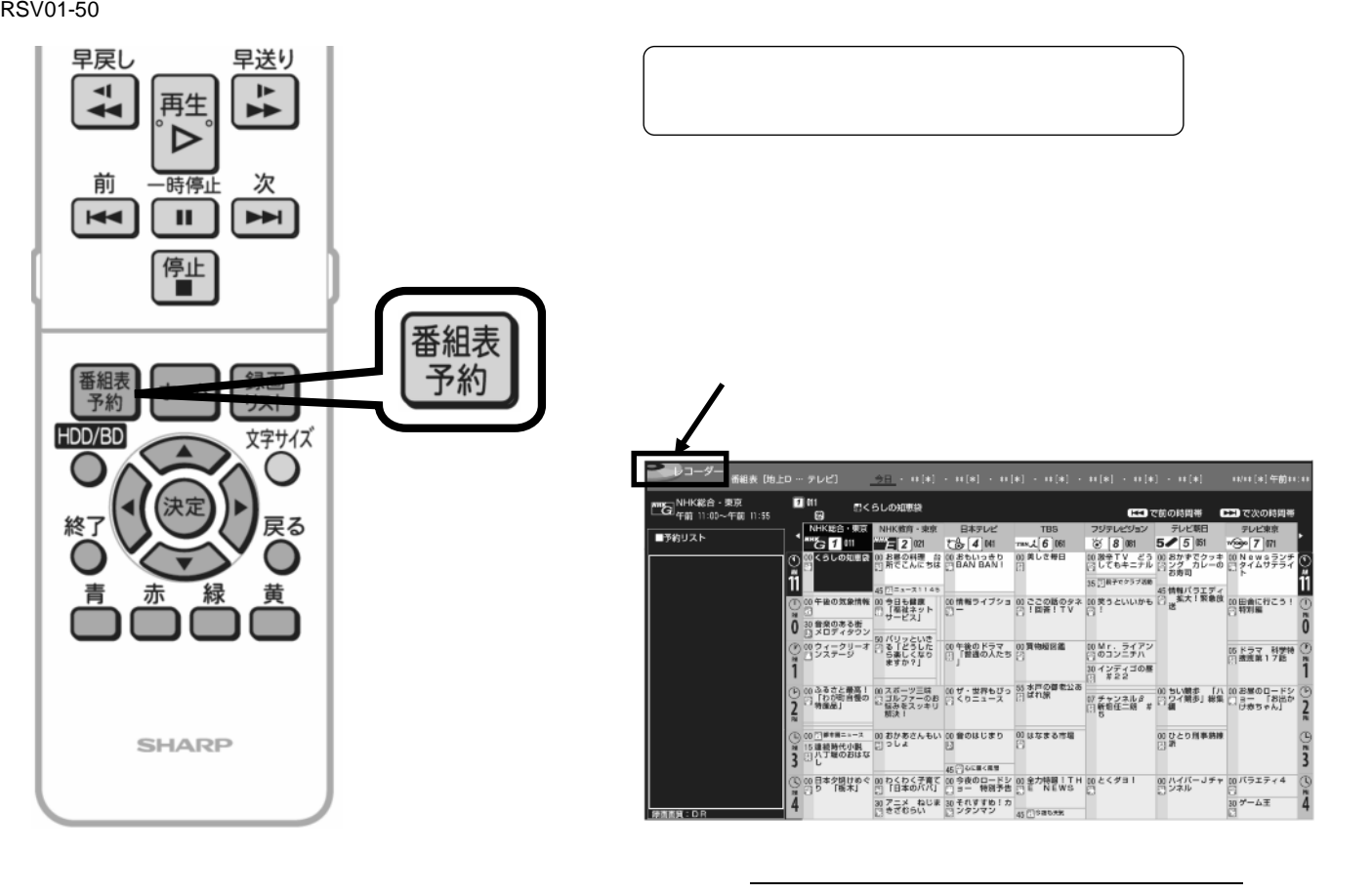

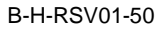

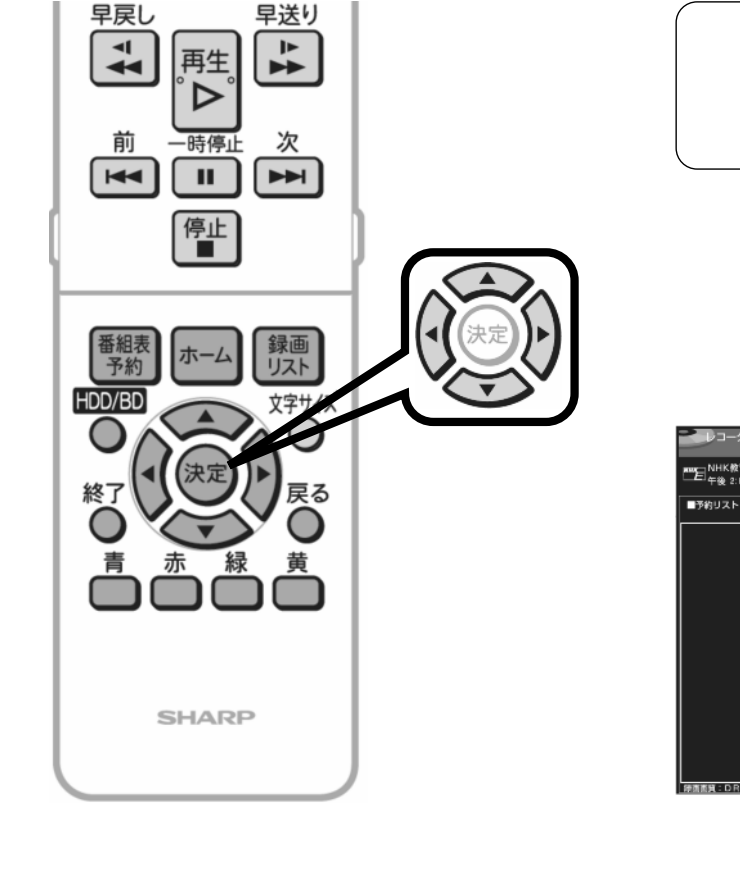

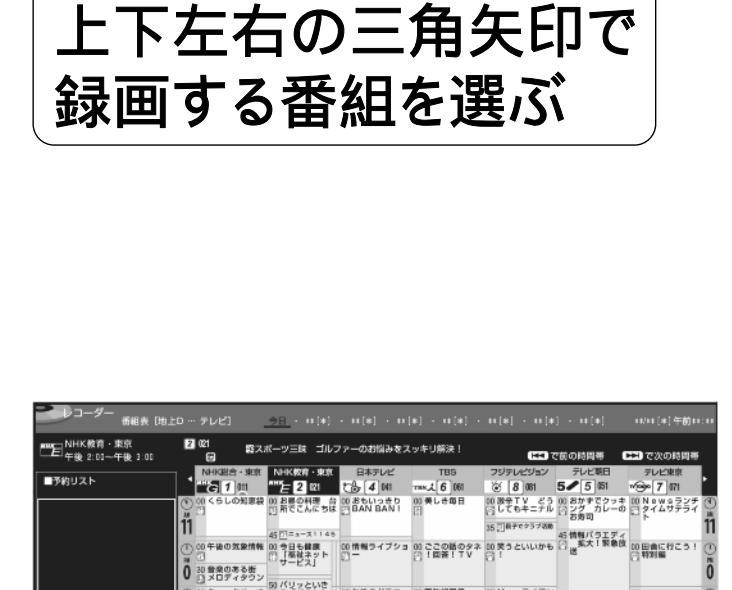

レコーダーのリモコン

選んでいる番組は黄色で表示されます

30 それずすめ! オ

アニメ ねじゅ

B-H-RSV01-50

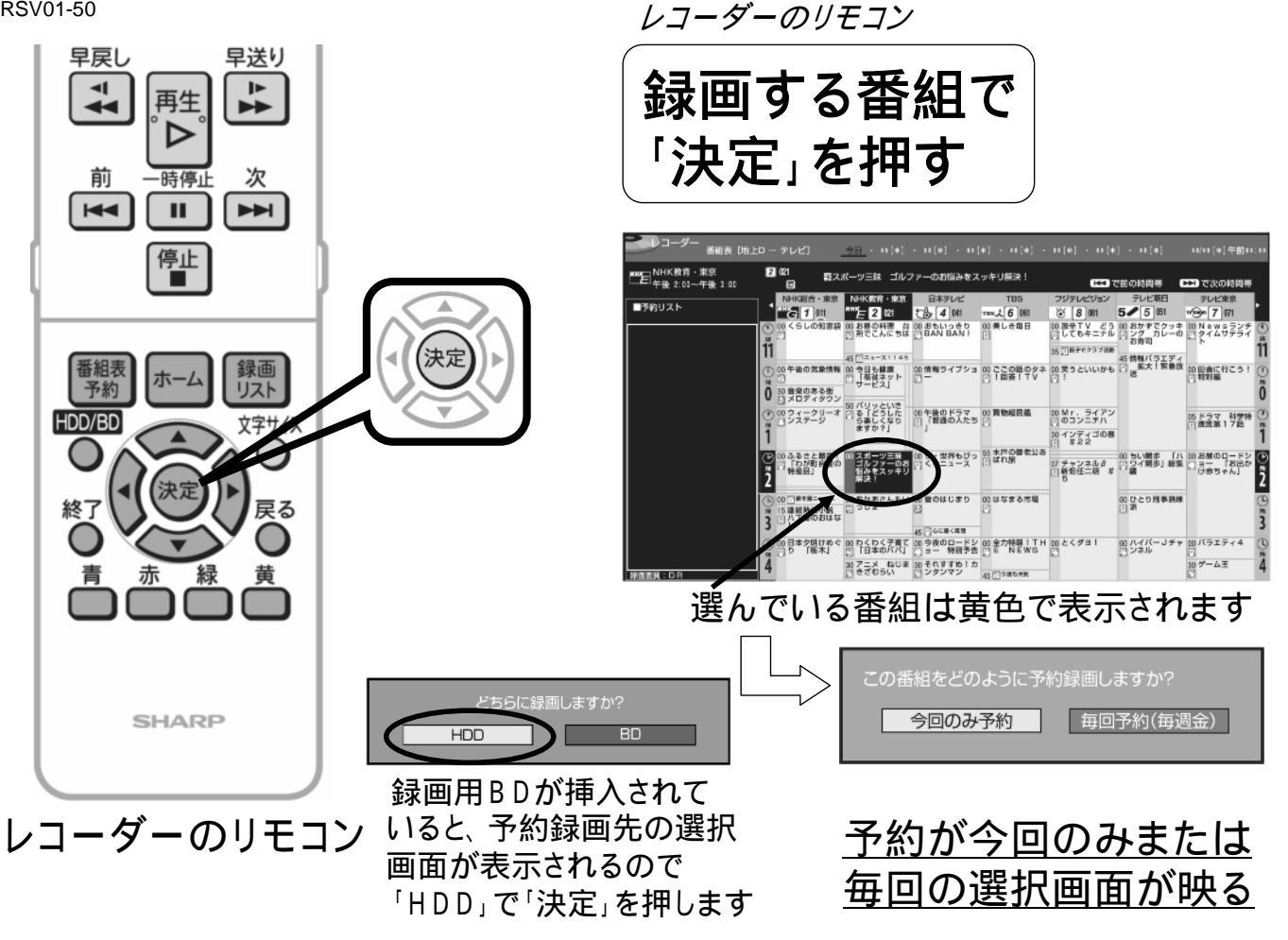

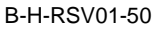

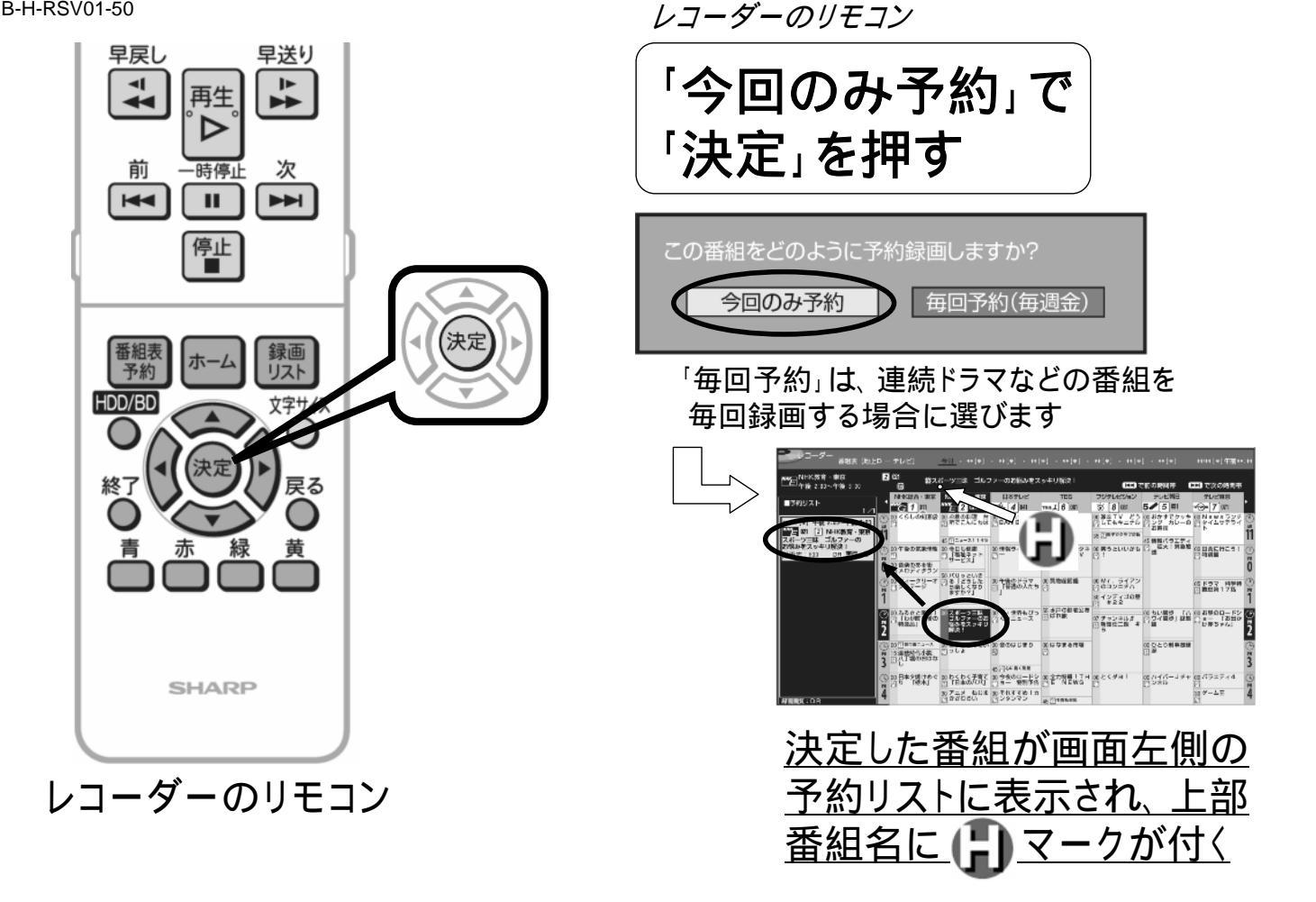

B-H-RSV01-50

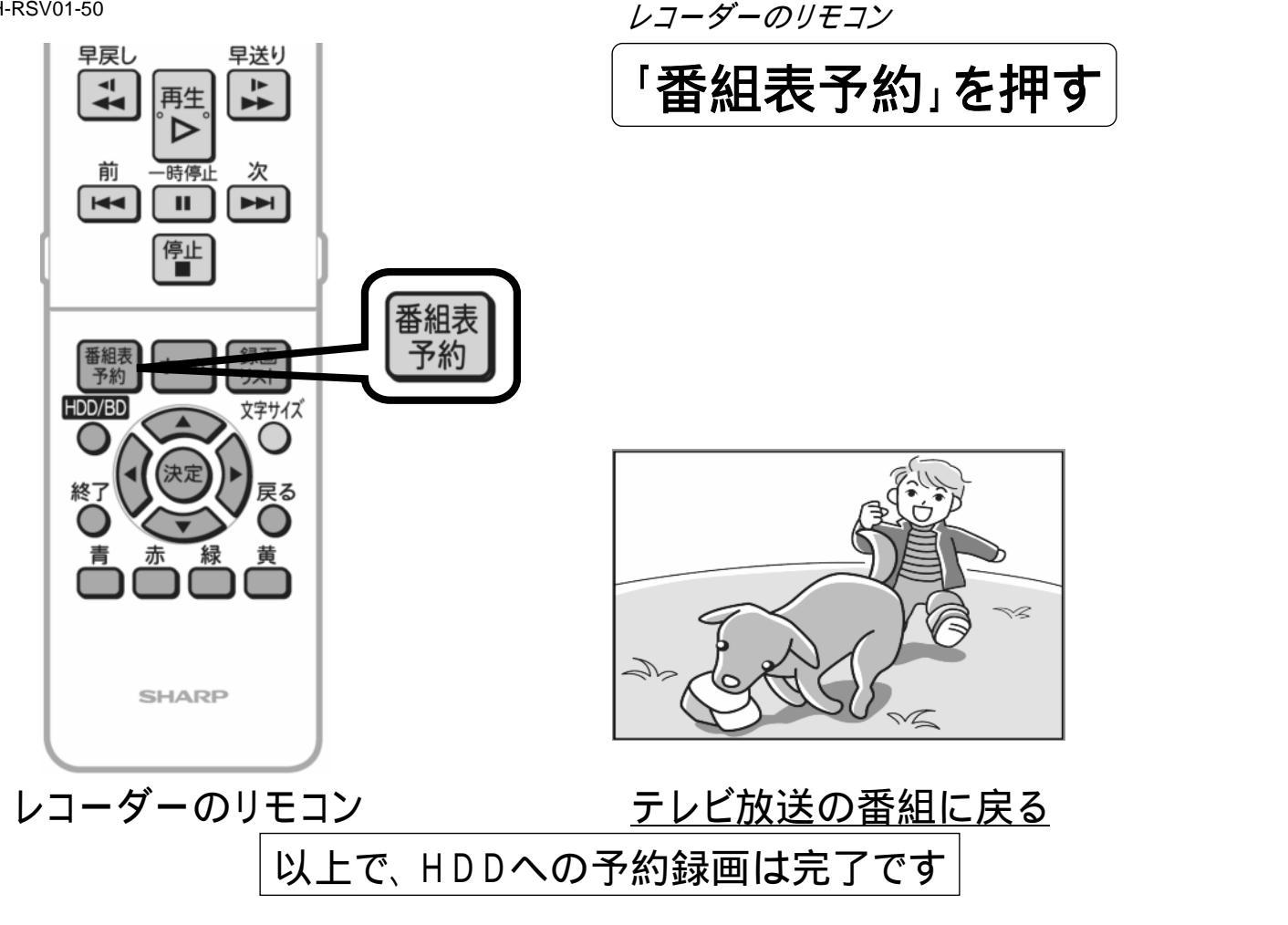